## EVS教育單位弱點檢測平台 帳號資訊說明

2018-05-24

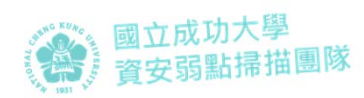

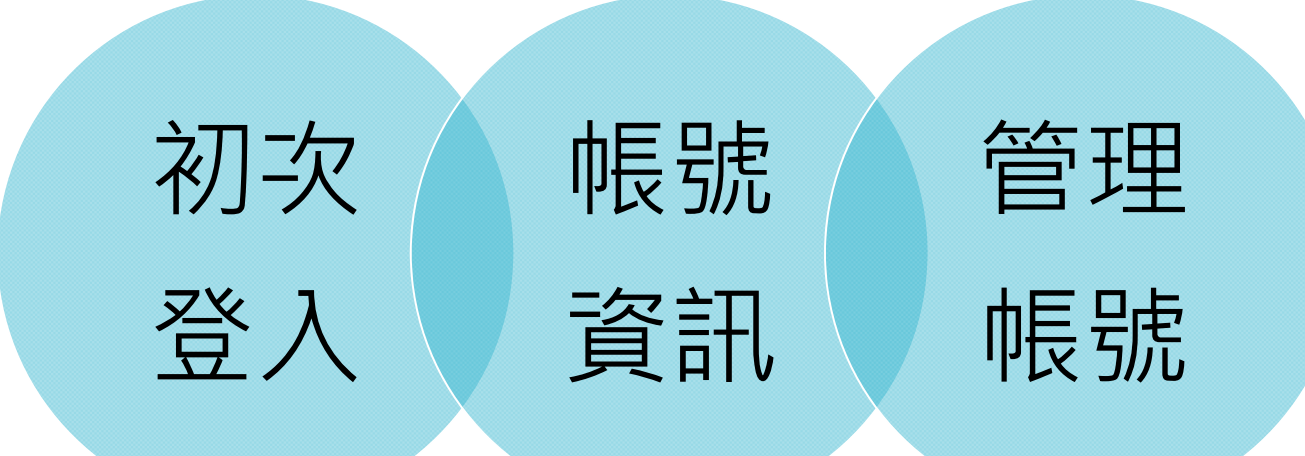

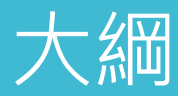

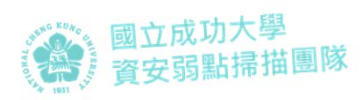

## 教育部教育單位網站資安弱點掃描防護服務計畫 成大資安弱點掃描團隊 EVS教育單位網站弱點檢測平台:https://evs.twisc.ncku.edu.tw/ 區網中心 教網中心 大學 大學附設中小學 國中小 高中職 專科學校

各中心

管轄範圍

若帳號密碼有問題

請**詢問<u>上層單位</u>協助處理** 

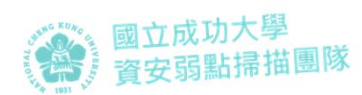

## 初次登入

#### 初次登入

#### 請使用 <u>單位代碼</u>及<u>預設密碼</u>登入

| EVS 首頁        | 系統資訊 ▼                            | 登入 |
|---------------|-----------------------------------|----|
| 登入.           |                                   |    |
| 帳號            |                                   |    |
| 密碼            | •••••                             |    |
|               | ✓ 我不是機器人<br>reCAPTCHA<br>職私權 - 條款 |    |
|               | 登入 忘記密碼?                          |    |
| © 2017 - EWSC | DC All rights reserved.           |    |
|               |                                   | •  |

國立成功大學 資安弱點掃描團隊

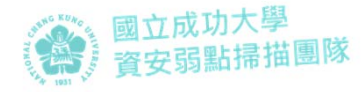

#### EVS 網站 弱點檢測 👻 資安弱掃課程 系統資訊 👻 連絡資訊 帳號資料. 初始帳號 單位網域填寫範例: 區網中心:單位縮寫.edu.tw 單位網域 kmvs.ntpc.edu.tw →臺北II區網中心:nccu.edu.tw 例如:ncku.edu.tw • 大學、專科學校: 單位縮寫.edu.tw →東華大學:ndhu.edu.tw 姓名 大學附設中小學:單位縮寫.所屬大學縮寫.edu.tw 電子郵件 →師大附中:hs.ntnu.edu.tw 聯絡資料 教網中心:縣市縮寫.edu.tw 密碼 ..... →臺南教網中心:tn.edu.tw 高中職、中小學:<u>單位縮寫.縣市縮寫.edu.tw</u> 確認密碼 ..... →臺中市:gfes.tc.edu.tw 完成

© 2018 - 教育單位網站資安弱點掃描防護服務計畫 All Rights Reserved.

聯絡資訊: evs\_service@mail.moe.gov.tw | 06-2761204

#### 填寫帳號資料

◎所有欄位皆為必填 ◎請務必確認Mail是否正 確,以免收不到認證信無 法使用

#### 完成帳號資料後 系統將寄發驗證信

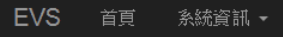

#### 您已完成初次帳號資料設定 請至您所填信箱收取驗證信。

© 2017 - EWSOC All rights reserved.

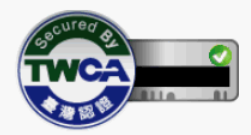

國立成功大學 資安弱點掃描團隊

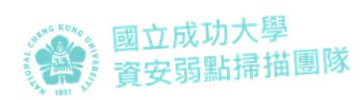

### 請至您的信箱 收取驗證信

|                                                        | •                                                 | ۹             |
|--------------------------------------------------------|---------------------------------------------------|---------------|
| 郵件▼                                                    | ←     回     I     I     I                         | 第 <b>1</b> 個, |
| 撰寫                                                     | 確認您的電子郵件 were x                                   |               |
| <b>收件匣 (5)</b><br>已加星號<br>寄件備份<br>草稿<br>一 <sup>2</sup> | evs@k12moocs.edu.tw<br>寄給 我 ☑<br>請按一下此連結確認您的帳戶 這裏 |               |

#### Mail信箱驗證完成 使用自設的密碼登入

| EVS 首頁 系統資訊 ▼                       |                                      | 登入 |
|-------------------------------------|--------------------------------------|----|
| 確認電子郵件.<br>感謝您確認電子郵件。請按一下這裡登入       |                                      |    |
| © 2017 - EWSOC All rights reserved. | EVS 首頁 条統資訊 ◆<br>登入.<br>概:<br>感:<br> | 登入 |
|                                     | © 2017 - EWSOC All rights reserved.  |    |

國立成功大學 資安弱點掃描團隊

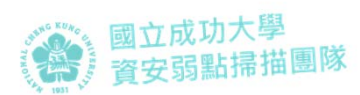

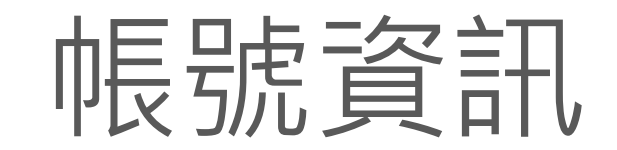

- 變更密碼
- 初始帳號

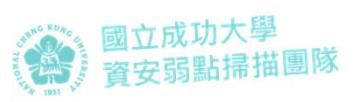

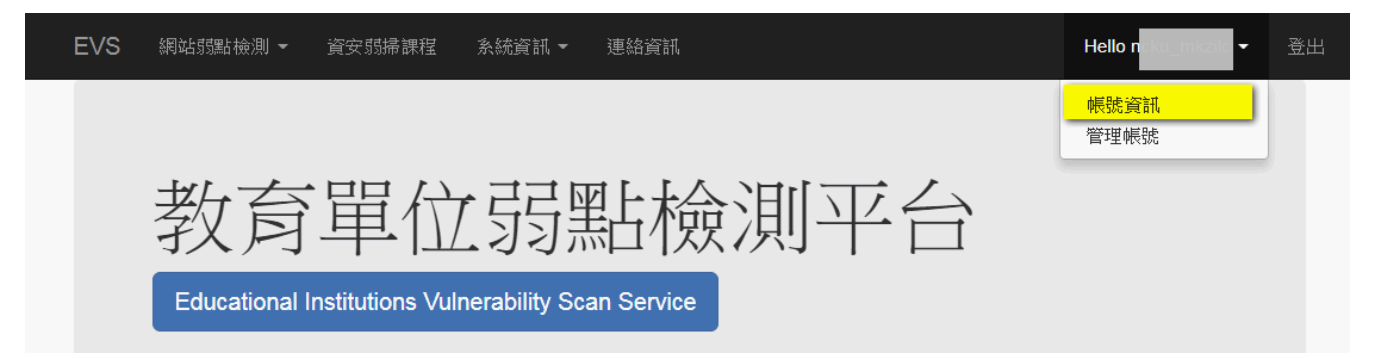

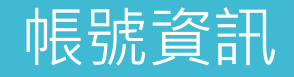

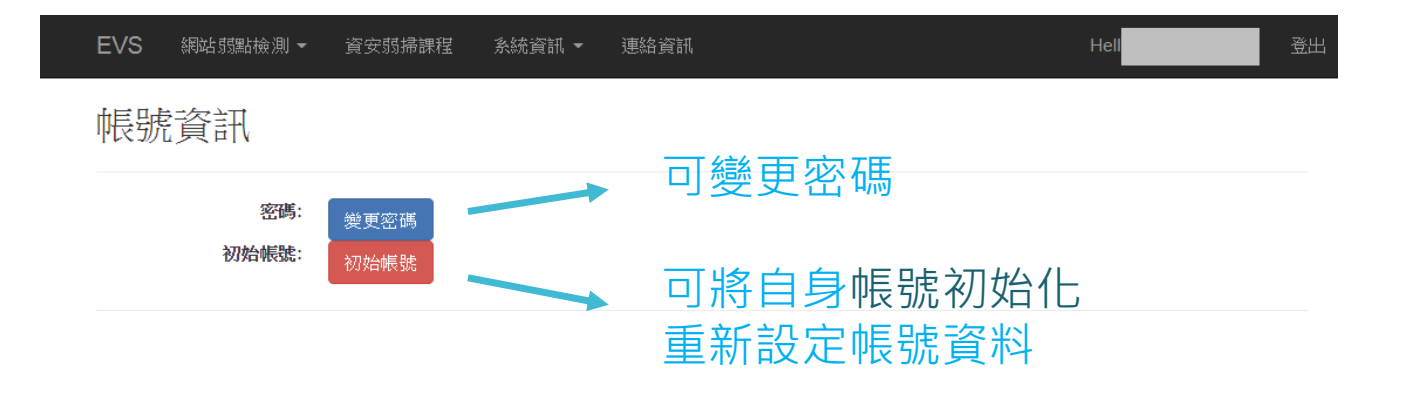

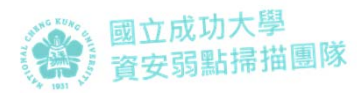

#### 何時需初始帳號?

•需修改帳號資料的情形,如:

- 1. 人員交接需更新
- 2. 填寫錯誤需修改
- 3. 忘記密碼,需重設帳號資料
- ·上述情況,如何處理?
  - 可以登入
    - 登入後自行初始帳號
  - 無法登入
    - 忘記自行設定的密碼
      - 已完成Mail信箱驗證者,使用「忘記密碼」
    - mail填錯, 無收到驗證信
      - 由上層單位協助初始帳號

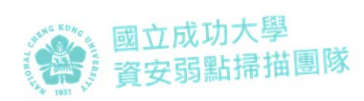

### [登入後 自行初始帳號]

1.按下初始帳號

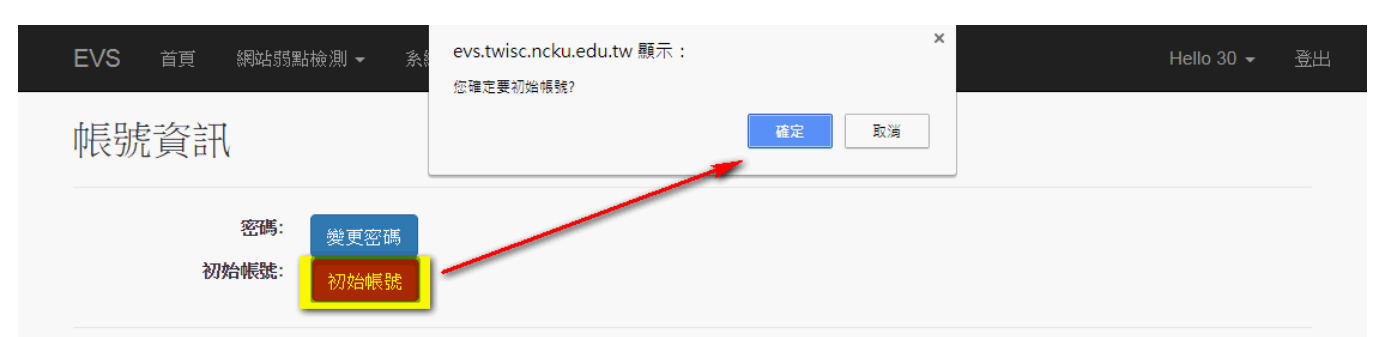

© 2017 - EWSOC All rights reserved.

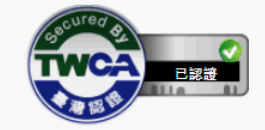

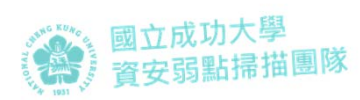

### [登入後 自行初始帳號]

2.收信 確認要初始帳號

| 郵件▼                                  | ←     目     目     ■     ●     更多                            |
|--------------------------------------|-------------------------------------------------------------|
| 撰寫                                   | 初始帳號確認 w件画 x                                                |
| <b>收件匣 (5)</b><br>已加星號<br>寄件備份<br>草稿 | ● evs@k12moocs.edu.tw<br>寄給 我 回<br>請按 <mark>這裏 </mark> 初始帳號 |

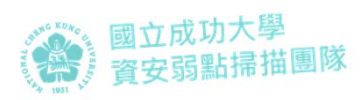

#### [登入後 自行初始帳號]

3.彈出網頁後,輸入帳號 完成初始帳號確認

4.使用預設密碼登入重設 帳號資料

| 帳號                                  |    |                                     |                     |
|-------------------------------------|----|-------------------------------------|---------------------|
|                                     | 確認 | EVS 首页 赤統資訊 +                       |                     |
| © 2017 - EWSOC All rights reserved. |    | 初始帳號確定.                             |                     |
|                                     |    | © 2017 - EWSOC All rights reserved. | (Particular States) |
|                                     |    |                                     | TWCA                |

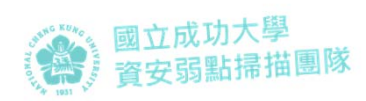

#### [忘記自行設定的 密碼]

#### 1.至登入頁,按下「忘記 密碼」

| EVS | 資安朝       | 掃課程 | 系統資訊               | • | 連絡資訊     |                     |  |
|-----|-----------|-----|--------------------|---|----------|---------------------|--|
| 登入  | <b>\.</b> |     |                    |   |          |                     |  |
| t   | 帳號        |     |                    |   |          |                     |  |
| 1   | 密碼        |     |                    |   |          |                     |  |
|     |           | 5   | 我不是機器人             |   | r<br>服務。 | eCAPTCHA<br>私權 - 條款 |  |
|     |           | 登入  | <mark>忘記密碼?</mark> |   |          |                     |  |

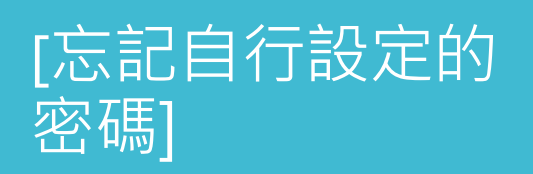

#### 2.輸入帳號及您設定的信 箱

| EVS 首頁 系統                       | 資訊 ▼          |                                     | 登入         |
|---------------------------------|---------------|-------------------------------------|------------|
| 忘記密碼?.<br><sub>輸入您的電子郵件</sub> 。 | 2             |                                     |            |
| 帳號                              |               |                                     |            |
| 電子郵件                            |               |                                     |            |
|                                 | ✔ 我不是機器人      | EVS 首页 系統資格。                        | 章入         |
|                                 | 確定            | 初始帳號.<br>續從maig指示kki的始網維。           |            |
| © 2017 - EWSOC All rigi         | nts reserved. | © 2017 - EWSOC All rights reserved. | TWCA TRUNC |
|                                 |               |                                     |            |

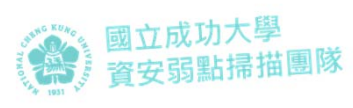

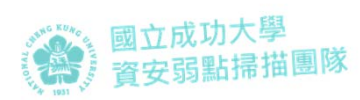

### [忘記自行設定的 密碼]

3.收信 確認要初始帳號

| 郵件▼                                  | ←     回     ■     ●     更多                               |
|--------------------------------------|----------------------------------------------------------|
| 撰寫                                   | 初始帳號確認wyfmex                                             |
| <b>收件匣 (5)</b><br>已加星號<br>寄件備份<br>草稿 | evs@k12moocs.edu.tw<br>寄給 我 豆<br>請按 <mark>這裏</mark> 初始帳號 |

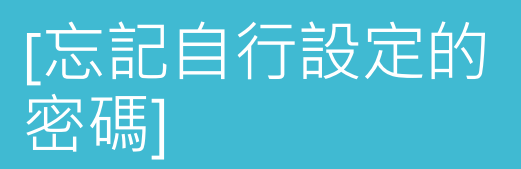

4.彈出網頁後 · 輸入帳號 完成初始帳號確認

5.使用預設密碼登入重設 帳號資料

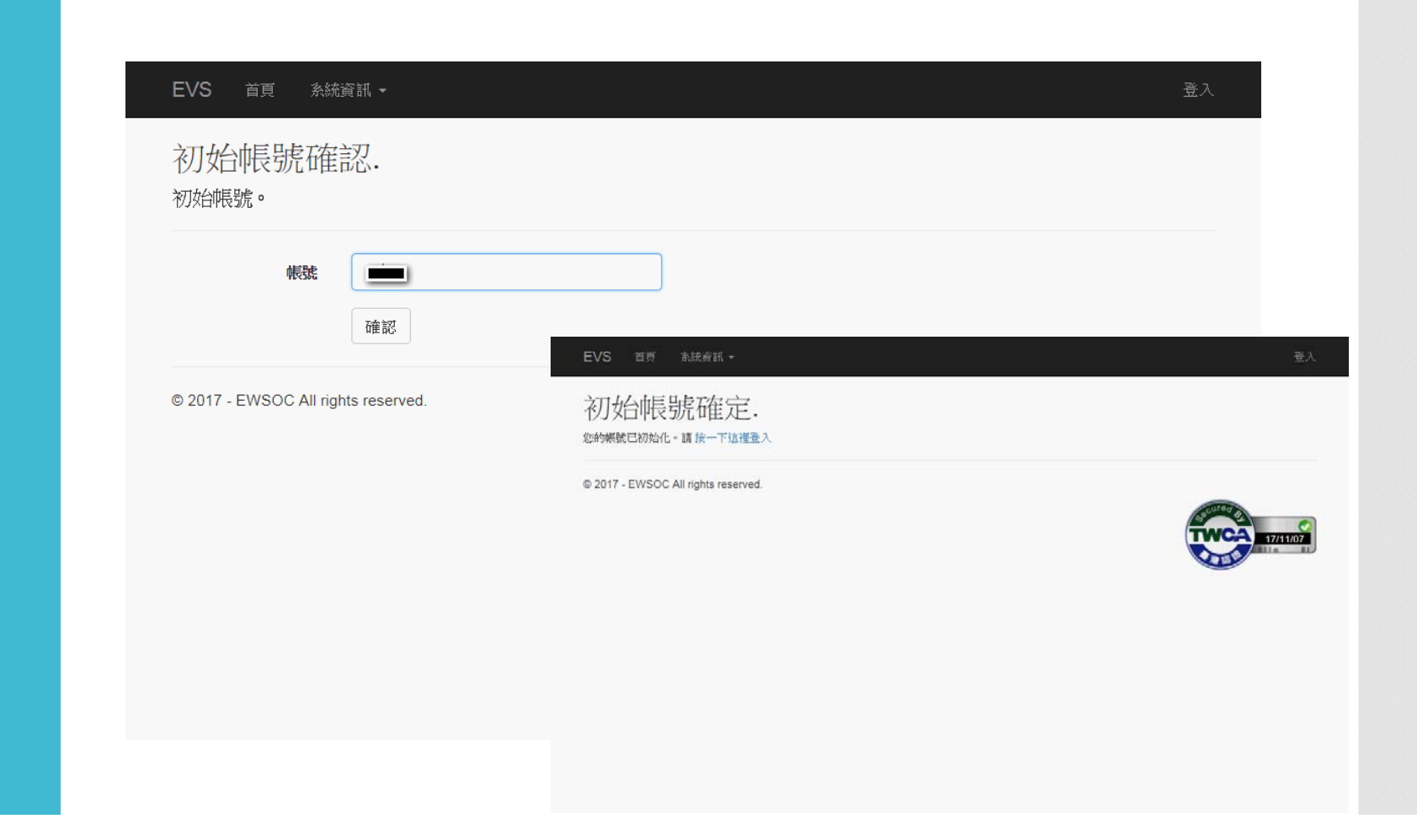

國立成功大學 資安弱點掃描團隊

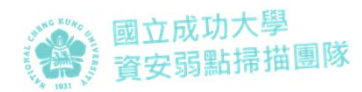

# 管理限號 (僅區網中心、縣市網中心可使用此功能)

- 啟用/停用帳號
- 初始某轄下單位帳號
- 取得轄下單位帳密

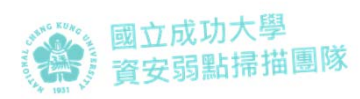

### [啟用/停用帳號]

1.進入「管理帳號」頁面 2.輸入關鍵字,按「查 詢」 3.找到該轄下單位 4.按下啟用或停用帳號

| EVS            | 網站 弱點檢測 👻              | 資安弱掃課程   | 系統資訊 ▼        | 連絡資訊        |                                                              |                         |                         |                                   | Hello                     | S001 -   | 登出       |
|----------------|------------------------|----------|---------------|-------------|--------------------------------------------------------------|-------------------------|-------------------------|-----------------------------------|---------------------------|----------|----------|
| 管理             | 帳號                     |          |               |             |                                                              |                         |                         |                                   | 帳號資訊<br><mark>管理帳號</mark> |          |          |
| 單位             | ewsoc計畫                | 辦公室      | -             | 郵件驗證        | 不限                                                           | T                       | 帳號啟用                    | 不限                                | T                         |          |          |
| 關鍵字            | 單位名稱的                  | 姓名/email |               |             |                                                              |                         |                         |                                   |                           |          |          |
|                |                        |          |               |             | 查詢                                                           |                         |                         |                                   |                           |          |          |
|                |                        |          |               |             |                                                              |                         |                         |                                   |                           |          |          |
| EVS            | 網站 鄒點檢測 👻              | 資安弱掃課程   | 系統資訊 ▼        | 連絡資訊        |                                                              |                         |                         |                                   |                           | Hello I  | •        |
| 管理             | 帳號                     |          |               |             |                                                              |                         |                         |                                   |                           |          |          |
| 單位             | ewsoc計畫                | 辦公室      | *             | 郵件驗證        | 不限                                                           | •                       | 帳號啟用                    | 不限                                | •                         |          |          |
| 關鍵字            | 臺北                     |          |               |             |                                                              |                         |                         |                                   |                           |          |          |
|                |                        |          |               |             | 「古論」                                                         |                         |                         |                                   |                           |          |          |
| 建立帳號           | Ę                      |          |               |             |                                                              |                         |                         |                                   |                           |          |          |
| 單位             |                        | 帳號       | 姓名            |             | 狀態                                                           |                         |                         |                                   |                           |          |          |
| 臺北11回<br>網域: ( | E域網路中心<br>nccu.edu.tw) | EVS041   | 呂思்<br>chiyin | iu@nccu.edu | <ul> <li>✓ 郵</li> <li>✓ 帳</li> <li>✓ 確</li> <li>Ø</li> </ul> | 件驗證<br>號啟用<br>認初始<br>始中 | 最後登入日: 20<br>2018-01-29 | )18-01-29 17:32<br>17:25 由管理者初始化帳 | 號                         | 停用<br>初始 | 長號<br>長號 |

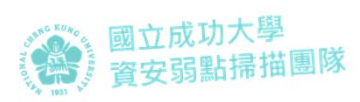

#### [協助某轄下單位] 初始帳號]

1.進入「管理帳號」頁面 2.輸入關鍵字,按「查詢」 3.找到該轄下單位 4.記下其帳號,並按下 「初始帳號」

| EVS     | 網站弱點檢       | 測 ▼    | 資安弱掃課程  | 系統資訊 ▼ | 連絡資訊         |       |                  |   |           |         |           | Hello                   | /\$001 - | 登出  |
|---------|-------------|--------|---------|--------|--------------|-------|------------------|---|-----------|---------|-----------|-------------------------|----------|-----|
| 管理      | 帳號          |        |         |        |              |       |                  |   |           |         |           | 帳號資訊<br><del>管理帳號</del> |          |     |
| 單位      | ew          | soc計畫勃 | 幹公室     | •      | 郵件驗證         | 不限    | ¥                | 帳 | 號啟用       | 不限      |           | *                       |          |     |
| 關鍵字     | 單           | 位名稱/姓  | 名/email |        |              |       |                  |   |           |         |           |                         |          |     |
|         |             |        |         |        |              | 至詢    |                  |   |           |         |           |                         |          |     |
|         |             |        |         |        |              |       |                  |   |           |         |           |                         |          |     |
| EVS     | 網站弱點檢       |        | 資安弱掃課程  | 系統資訊   | ▼ 連絡資訊       |       |                  |   |           |         |           |                         | Hello    | •   |
| 管理      | 帳號          |        |         |        |              |       |                  |   |           |         |           |                         |          |     |
| 單位      | ew          | rsoc計畫 | 辦公室     | •      | 郵件驗證         | 不限    | •                |   | 帳號啟       | 用       | 不限        |                         | •        |     |
| 關鍵字     | 臺           | 北      |         |        |              |       |                  |   |           |         |           |                         |          |     |
|         |             |        |         |        |              | 查詢    |                  |   |           |         |           |                         |          |     |
| 建立帳號    | ŧ           |        |         |        |              |       |                  |   |           |         |           |                         |          |     |
| 單位      |             |        | 帳號      | 姓名     | i            | _     | 狀態               |   |           |         |           |                         |          |     |
| 臺北區     |             |        |         |        |              | faar. | ☑ 郵件驗證           | 野 | 後登入日:2    | 2018-01 | -29 17:32 |                         | 停        | 用帳號 |
| 679-38- | neculeui.lv |        |         | erny   | materia.edu. | C.V.V | ≤ 帳號啟用<br>< 確認初始 |   | 2018-01-2 | 9 17:25 | 由管理者初始化帳  | 號                       | 7万       | 始帳號 |

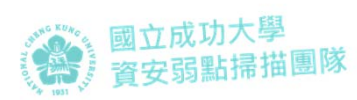

### [協助某轄下單位 初始帳號]

5.收信 確認初始轄下單位帳號

| 郵件▼                    | ←     回     ■     ●     更多  |
|------------------------|-----------------------------|
| 撰寫                     | 初始帳號確認 w件画 ×                |
| <b>收件匣 (5)</b><br>已加星號 | evs@k12moocs.edu.tw<br>寄給 我 |
| 寄件備份<br>草稿             | 請按 <mark>這裏</mark> 初始帳號     |

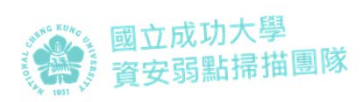

#### [協助某轄下單位 初始帳號]

6.彈出網頁後,輸入<u>該轄</u> 下單位帳號

7.通知轄下單位 使用預設密碼登入重設帳 號資料

| 7月又日川長5元4年記公.初始帳號。                  |                                     |            |
|-------------------------------------|-------------------------------------|------------|
| <b>帐號</b>                           |                                     |            |
| nie brz                             | EVS 首页 系統資訊 +                       |            |
| © 2017 - EWSOC All rights reserved. | 初始帳號確定.                             |            |
|                                     | © 2017 - EWSOC All rights reserved. | TWCA 17/11 |
|                                     |                                     |            |
|                                     |                                     |            |

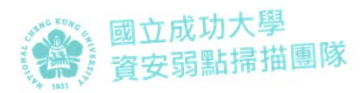

#### [取得 轄下單位帳密]

各中心舉辦轄下單位研習前1週
 請通知我們,將寄轄下單位帳密給各中心

- ·聯絡資料
  - 信箱 evs\_service@mail.moe.gov.tw
  - 電話 (06)276-1204

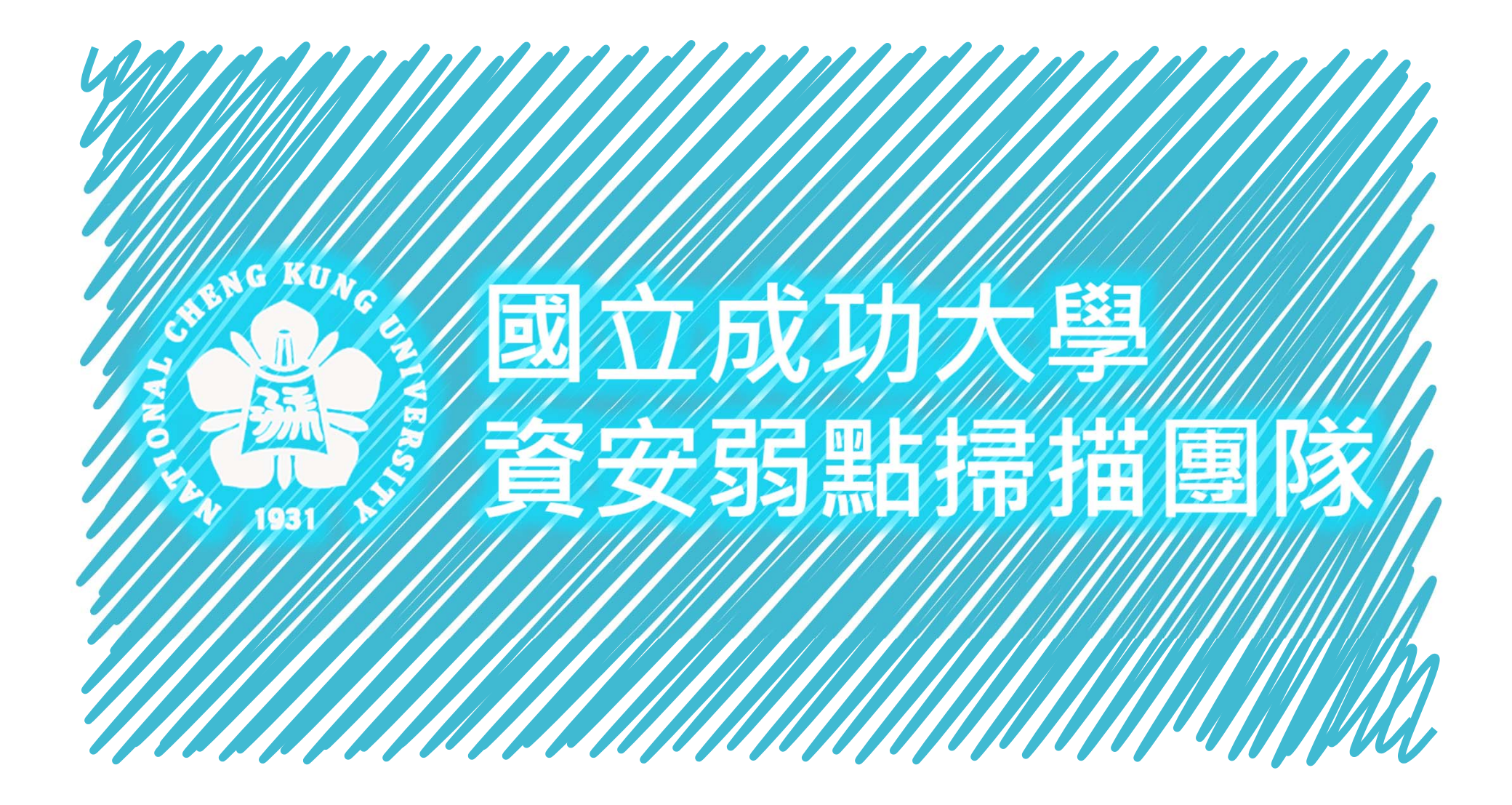